## Set Statuses of Steps or Substeps

Home > WebEOC > Guide - Checklists > Set Statuses of Steps or Substeps

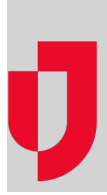

There are several options available to show the status of a primary step or substep in your checklist. This article explains the relationship of the substeps to the primary step and how to use the available status options.

**Note:** If you are logged in to a specific incident, the checklists applicable to that incident appear on the page. If you are logged in to a Master view, an **Incident** drop-down list shows in the window. The incident you select from that drop-down list determines the incident with which the checklist data will be archived. Archiving is only available in previous releases.

Steps may have a due time associated with them. The time is based on the **Incident Date/Time**. If a step is (Blank) or open (**O**) and the time for completion (due time) has passed, the background color of the status field changes to red. The expiration status for the step changes to **C** when all the substeps are set to either **C**, **N**, or **P**. For more information on statuses, see Checklists.

## To set the status of a step or substep

- 1. In the *Tools* section of the control panel menu, click **Checklists**.
- 2. If working in a Master view, on the *Checklists* page, click the **Incident** drop-down list and select the applicable incident.
- 3. Click the Checklist drop-down list and select the appropriate checklist.

| Checklists |                  |              |              |                 |
|------------|------------------|--------------|--------------|-----------------|
|            |                  |              |              | Open, Complete, |
| Checklist: | Select Checklist | Hide Remarks | Show Remarks |                 |

- 4. Click the drop-down list for the steps, and click one of the following options:
  - (Blank) Not Started
  - C Complete
  - N Not Applicable
  - **O** Open
  - P Previously Accomplished

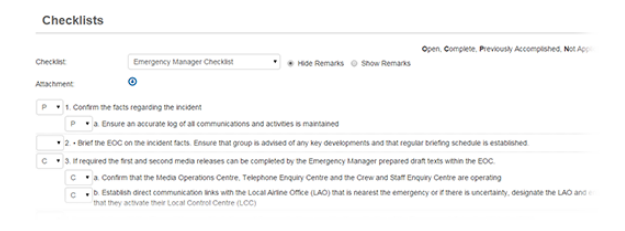

## Helpful Links

Juvare.com

Juvare Training Center

Announcements

**Community Resources**